## SocketLabs Spotlight: Get Started Guide

Welcome to **SocketLabs Spotlight email analytics**! We're happy you're here.

Let's get your Mailgun data connected to our platform so you can get started.

Please complete the following steps:

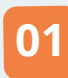

First, click Configuration from the left-hand menu and select Connector Management.

|      | 1 | SocketLabs              |   |
|------|---|-------------------------|---|
| (III | ì | Account                 |   |
| 1 8  | 3 | Configuration           | Y |
|      | 1 | P Pool Management       |   |
|      | - | Subaccount Management   |   |
|      | ł | Event Webhook           |   |
|      | 1 | Api Key Manager         |   |
|      | 1 | Advanced Authentication | _ |
| Г    | ( | Connector Management    | ٦ |

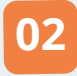

Click Add Connector.

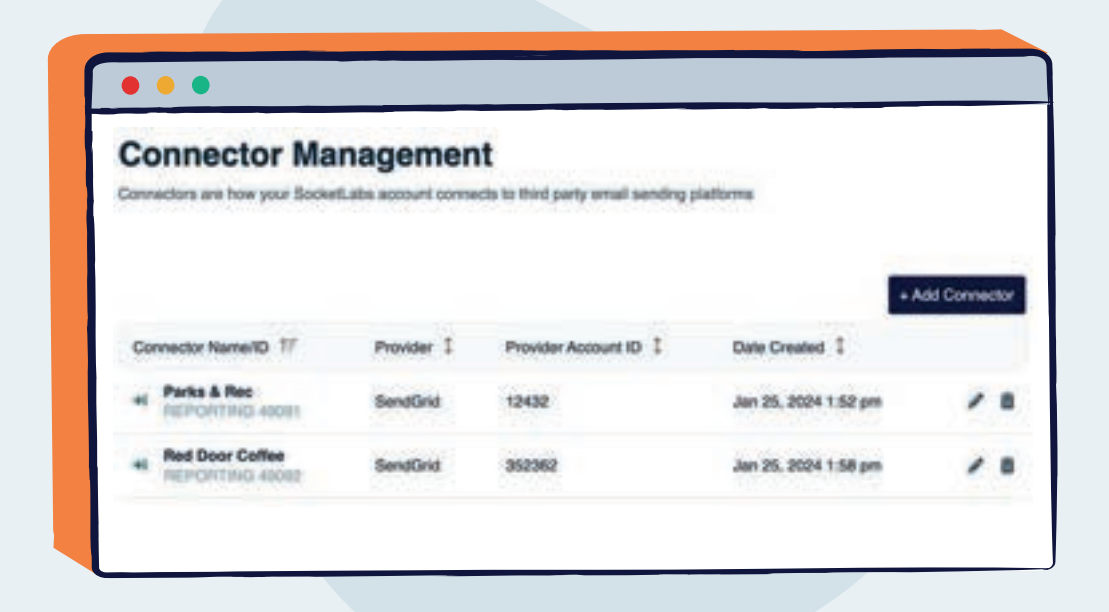

03

Select Mailgun, then add Account Name and Account ID. Click Save:

| Provider Type                    | Maligun         | Ψ. |
|----------------------------------|-----------------|----|
| Account Name                     | Zest Industries |    |
| Maligun Account ID<br>(Optional) | 618424          |    |
| SuperTag Key<br>(Optiona) 🕚      |                 |    |

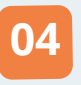

Copy the Endpoint URL so you can add it to your Mailgun Account and click Save.

| <ul> <li>Correctol Page</li> </ul> |                                                                 |                |
|------------------------------------|-----------------------------------------------------------------|----------------|
| Edit a Co                          | nnector                                                         |                |
| Provider Type                      | Malgun                                                          |                |
| Account Name                       | Zest Industries                                                 |                |
| Malgun Account ID                  | 818424                                                          |                |
| SuperTag Key<br>(Optional) (0      |                                                                 |                |
| Endpoint Uit                       | https://guided-reporting-api.sockartabs.jo/v1/connector/malgury | C <sup>0</sup> |

Now, we'll show you how to add your new Endpoint URL to your Mailgun account.

# Adding an Event Webhook in Mailgun

To get started using **SocketLabs Spotlight**, you first need to create webhooks within your Mailgun account.

To do so, you'll need to complete the following steps:

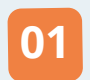

Log in to your Mailgun account and navigate to Sending > Webhooks

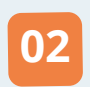

Select the appropriate domain from the dropdown, then hit the Add Webhook button.

| Dashboard<br>Reporting<br>Sending                | Webhooks                                                                                                    | Domain mg example.com • Add webhook                                                                                                    |
|--------------------------------------------------|----------------------------------------------------------------------------------------------------|----------------------------------------------------------------------------------------------------|
| Domains<br>Overview<br>Logs                      |                                                                                                    | Compared to get all HTTP polytosts that we send to your methods receivers. Once is out the documentation for more information.                    |
| Analytics<br>Templates                           |                                                                                                    | Track events with webbooks                                                                                                    |
| Suppressions<br>Webhooks<br>IPs<br>Mailing lists | Add webhooks to your domains<br>With Malgun, you can easily add an HTTP POST to your URLs to receive notifications on<br>events linked to the messager you send. | Maligan can notify you of events by sending an HTTP request to a<br>webhool: URL you effere.<br>Webhoolis documentation<br>How do webhoolis work? |
| Domain settings<br>Receiving                     | Test webhook                                                                                                    | Decug webness                                                                                                    |
| Validations                                      | Event type                                                                                                    | User                                                                                                    |
|                                                  | Delivered Messages •                                                                                                    | Company                                                                                                    |
|                                                  | URL to test                                                                                                    |                                                                                                    |
|                                                  | Test weblook                                                                                                    | n 🔹 Add webhook                                                                                                    |
|                                                  |                                                                                                    |                                                                                                    |
|                                                  |                                                                                                    |                                                                                                    |

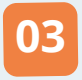

Select your first event type, then paste your Endpoint URL.

|                    | New webhook        |   | ×   |              |
|--------------------|--------------------|---|-----|--------------|
|                    | Event type         |   |     | Track events |
| Δ.                 | Delivered Messages |   | -   | Maigun ci    |
| ith Maligur, you c | Accepted           |   |     | webhook (    |
|                    | Clicks             |   |     | Webhooks     |
| _                  | Spam Complaints    |   |     | Debug wel    |
|                    | Delivered Messages |   |     |              |
|                    | Opens              |   |     |              |
|                    | Permanent Fallure  |   |     |              |
|                    | Temporary Failure  |   | 100 |              |
|                    |                    |   |     |              |
|                    | Unsubscribes       | _ |     |              |
|                    | Unsubscribes       | × |     |              |
|                    | Unsubscribes       | × |     |              |
|                    | Unsubscribes       | × |     |              |
|                    | Unsubscribes       | × |     |              |
|                    | Unsubscribes       | × |     |              |

04

Follow the same steps for all event types:

- Accepted •
- Clicks
- Spam Complaints
   Temporary Failure
- Delivered Messages
   Unsubscribes
- Opens
- Permanent Failure

05

When you've pasted your endpoints into all event types, your dashboard should look like the screen below and you are ready!

| Maligun Send           |                                                                                                    |                                    | ngrade III (2) 🖬 US - 🥶 Company                                                        |
|------------------------|----------------------------------------------------------------------------------------------------|------------------------------------|----------------------------------------------------------------------------------------|
| Reporting              | Webhooks                                                                                                    |                                    | Domain registrangie.com • Add w                                                        |
| 🖞 Bending 🗸 🗸          | accepted                                                                                                    |                                    | HTTP webhook signing key                                                               |
| Overview               | Nrgss.//guided-equarting-eqt/sockettaba.io/v1/convector/twelgue/12346/c0000000-0000-0000-0000-0000-0000-0000                                                                                                    | Delete                             | *********02436  This key is used to sign all HTTP paybads that we send to your webhook |
| Logs                   | clicked                                                                                                    | -                                  | receivers. Direck out the documentation for more information.                          |
| Analytics<br>Templates | Imps //puder-resormp-spi socketians /////www.min/weigu//12345/0000000-0000-0000-0000-0000000000                                                                                                    | Defete                             | Track events with wethooks                                                             |
| Suppressiona           | opened                                                                                                    |                                    | Mailgun can notify you of events by sending an HTTP request t                          |
| Webhooks               | https://guidedi-egor/ling-agi: socketlabs.io/1/convector/trailgur/12345/0000000-0000-0000-0000-0000-0000-0000                                                                                                    | Delete                             | webhook URL you define.                                                                |
| Mailing lists          | unsubscribed                                                                                                    |                                    | Webbooks documentation<br>How do webbooks work?                                        |
| Domain settings        | Intga Ji guded reporting to: sockellatis io/17/onnecto/hweigu/12345/0000000 0000-0000-0000-0000-0000                                                                                                    | Delete                             | Debug webhooks with Postbin                                                            |
| Validations            | delivered                                                                                                    |                                    |                                                                                        |
|                        | https://guided-reporting-epi-socketlabs.io/1/zoonector/malgary/12348/0000000-0000-0000-0000-0000-0000000000                                                                                                    | Delete                             |                                                                                        |
|                        | permanent_fail                                                                                                    |                                    |                                                                                        |
|                        | https://guidediegoting.epi.sockefates.lov/1/converts/theliguy/12345/0000000-0000-0000-0000-000000000000                                                                                                    | Delete                             |                                                                                        |
|                        | temporary_fail                                                                                                    |                                    |                                                                                        |
|                        |                                                                                                    |                                    |                                                                                        |
|                        | eerplained                                                                                                    | Deiste                             |                                                                                        |
|                        | eergiained                                                                                                    | Dente                              | ×                                                                                      |
|                        | emplained University of understand a very conservation of the second of the second of  | Dente                              | ×                                                                                      |
|                        | emplained                                                                                                    | Dure                               | ×                                                                                      |
|                        | experiencemproyage underdise avolumentation religion 1280.0000000 000 000 0000 0000 0000000000                                                                                                    | Dure                               | ×                                                                                      |
|                        | expetitional and the expectation of the expectation of the expectation | Dorr                               | X                                                                                      |
|                        | Webhooks<br>accepted<br>true, //purded-reporting-spi societiats is/v1/convectory/<br>clicked<br>true, //purded-reporting-spi societiats is/v1/convectory/                                                                                                    | Durk<br>melgas/1334<br>melgas/1334 | ×                                                                                      |

### Have questions or need help?

Please email support@socketlabs.com